## **Trustee Quick Reference Guide**

## **Unclaimed Funds Paid to Court**

## NOTE: This procedure is meant only for Trustees when submitting Unclaimed Funds to the court.

| Step | Action                                                                                      |
|------|---------------------------------------------------------------------------------------------|
| 1    | Select the <b>Bankruptcy</b> hyperlink.                                                     |
| 2    | Select Trustee/US Trustee.                                                                  |
| 3    | Enter the Case Number. Select NEXT.                                                         |
| 4    | Select Unclaimed Funds Paid to Court from the event type list. Select NEXT.                 |
| 5    | Select the appropriate filer from the party list. Select NEXT.                              |
| 6    | <b>BROWSE</b> and attach the PDF.                                                           |
|      |                                                                                             |
|      | NOTE: To view the document to verify it is the correct attachment, select the correct       |
|      | PDF, right click, and select Open.                                                          |
| 7    | Enter amount of unclaimed funds in the fee text box. Select <b>NEXT</b> .                   |
| 8    | Select <b>NEXT</b> on the following screen.                                                 |
| 9    | Verify that the Final Docket Text is correct. If correct, select <b>NEXT.</b> If incorrect, |
|      | select the browser <b>BACK</b> button until you find the error(s), make any necessary       |
|      | corrections, and proceed with the filing.                                                   |
| 10   | The Summary of Current Charges screen will pop up over the Notice of Electronic             |
|      | Filing. Select <b>PAY NOW</b> to pay the unclaimed funds amount.                            |
| 11   | Check the appropriate box to make payment. Select <b>NEXT</b> .                             |
| 12   | The Internet Payments Due screen will appear. Select PAY NOW.                               |
| 13   | Enter your password and select LOGIN.                                                       |
| 14   | Under select a payment method, select Enter an ACH account. Enter banking                   |
|      | information and select NEXT.                                                                |
| 15   | Confirm payment method, amount and email addresses. Check the authorization box             |
|      | and select SUBMIT.                                                                          |
| 16   | The final screen will be a receipt for the transaction.                                     |